## eTRAKiT Inspection Scheduling Guide

## **Contractors:**

- If you have not registered with the Building Safety Division
  - Please contact a Building Permit Technician to request access to eTRAKiT. They can be reached at 209/831-6400
- If already registered:
  - o Select Contractor from the dropdown

| Ho | me Setup an Account | Log In Public | Usemame | Password              |
|----|---------------------|---------------|---------|-----------------------|
|    |                     | Contractor    | Sec.    | and the second second |
|    | CLTV O              | -             |         |                       |

LOGIN

- Select your Company Name
  Enter Password > Click Login
- > Your active permits will be listed on this main screen
- Click on 'Request' under the Inspection column for the applicable permit
- Complete any required fields with missing information
- Inspection Type: Select appropriate Inspection from dropdown
- Requested Date: Will always default to next available business day
  - o Select appropriate date if different than default
- Time: Select AM or PM if desired \*\*Reminder Such requests are not guaranteed\*\*
- Click Add Inspection

## Homeowners:

- If you have not registered:
  - Click on Setup an Account
  - Enter all required Profile information
  - o Create a Username & Password following guidelines on page
  - Select Security Question and provide answer
    \*\*\*NOTE\*\*\* We recommend you keep this information in a safe place as we will not have access to your password or security question.
  - o Click Create Account
- If already registered:
  - Select Public from the dropdown (see image above)
  - Enter Username and Password > Click Login
- Your active permits will be listed on this main screen
  - o If your permit is not shown, click 'Link to Permits' at the top of the screen LINK TO PERMITS
  - Enter your permit# > click Link
- Click on 'Request' under the Inspection column for the applicable permit
- Complete any required fields with missing information
- Inspection Type: Select appropriate Inspection from dropdown
- Requested Date: Will always default to next available business day
  - o Select appropriate date if different than default
- Time: Select AM or PM if desired \*\*Reminder Such requests are not guaranteed\*\*
- Click Add Inspection